# COMPREHENSIVE GUIDE TO CYFUTURE AI IDE LAB

# INTRODUCTION TO CYFUTURE AI IDE LAB

The Cyfuture AI IDE Lab is an innovative and fully collaborative platform designed specifically for AI development. Its primary purpose is to accelerate the AI development process for both individuals and teams, offering a seamless integration of essential tools and frameworks within a single environment.

# **KEY FEATURES**

- Integration of Containers and JupyterLab: At the heart of the Cyfuture AI IDE Lab is its robust architecture that combines the power of containers with JupyterLab. This setup allows data scientists and AI developers to create, test, and deploy their models efficiently without the hassle of setting up complex environments manually.
- Support for Popular AI/ML Frameworks: The Lab supports numerous widely-used frameworks, including PyTorch and Hugging Face Transformers. This means that developers can leverage existing libraries and tools directly within their projects, ensuring they always stay equipped with the latest advancements in AI.

# BENEFITS FOR USERS

- 1. Enhanced Collaboration: The Lab promotes teamwork by enabling multiple users to work on the same project simultaneously. Developers can share notebooks and resources easily, making it an ideal choice for collaborative development.
- 2. Customizable Environments: Users have the flexibility to customize their development environments based on their specific project requirements. This includes selecting different configurations and resources, allowing for optimized performance whether working with CPUs or high-end GPUs.

- 3. User-Friendly Interface: The platform provides an intuitive dashboard that simplifies navigation and task management. New users can quickly adapt and find the resources they need without feeling overwhelmed.
- 4. Comprehensive Resource Management: With features that support dataset exploration, model testing, and efficient resource allocation, the Cyfuture AI IDE Lab enhances productivity, allowing developers to focus on their core objectives.

By combining powerful tools and fostering collaboration, the Cyfuture AI IDE Lab represents a significant step forward in the field of AI development, making it accessible for beginners while providing extensive capabilities for seasoned professionals.

# COMMON USE CASES

The Cyfuture AI IDE Lab provides a versatile platform for a variety of AI development tasks. Here are some common use cases that illustrate how this environment can be leveraged effectively:

# 1. FINE-TUNING LARGE LANGUAGE MODELS (LLMS)

One of the standout features of the Cyfuture AI IDE Lab is its ability to fine-

tune Large Language Models (LLMs) using frameworks like PyTorch and Hugging Face Transformers.

- Example: A data scientist can upload a pre-trained model and a specific dataset to adapt the model to customer sentiment analysis within their sector.
- Benefits: Fine-tuning allows developers to build models that are more contextually relevant to their applications. This tailored approach improves the performance of models in real-world scenarios, ultimately yielding more accurate predictions.

# 2. TOKENIZATION AND MODEL OPTIMIZATION

The lab also supports tokenizing and fine-tuning models leveraging multi- GPU setups through powerful tools like DeepSpeed and Accelerate.

• Example: An AI developer can easily tokenize a text corpus and refine a language model concurrently across multiple GPUs to improve training speed and efficiency.

• Benefits: This not only improves the model's accuracy but also speeds up processing times, enabling faster iterations in model development.

#### 3. EXECUTING JUPYTER NOTEBOOKS

The integration of Jupyter notebooks within the environment allows users to open and execute notebooks directly from repositories like GitHub or Kaggle.

- Example: A data scientist can pull various machine learning experiments from GitHub and run them instantly to evaluate their performance against their datasets.
- Benefits: This feature simplifies the development cycle by allowing the easy reuse and customization of existing codebases, promoting rapid project prototyping.

#### 4. DATASET EXPLORATION AND PREPROCESSING

Cyfuture AI IDE Lab provides access to diverse datasets from Cyfuture's data hub and other platforms like Hugging Face. Users can download, explore, and preprocess these datasets to suit their project needs.

- Example: A user may find a suitable dataset on Hugging Face and use in-built tools to preprocess the data, including tokenization and normalization, directly within the IDE Lab.
- Benefits: This seamless integration of data acquisition and preprocessing helps in focusing time and resources on model development rather than data wrangling.

| Use Case                             | Tools Used                         | Benefits                                                   |
|--------------------------------------|------------------------------------|------------------------------------------------------------|
| Fine-Tuning LLMs                     | PyTorch, Hugging Face              | Improves model relevance and accuracy                      |
| Tokenization & Model<br>Optimization | DeepSpeed, Accelerate              | Enhances processing speed and training efficiency          |
| Executing Jupyter<br>Notebooks       | JupyterLab                         | Enables quick evaluation and reuse of existing experiments |
| Dataset Exploration                  | Cyfuture Data Hub,<br>Hugging Face | Streamlines data acquisition and preprocessing             |

# SUMMARY OF USE CASES

These diverse use cases collectively empower developers to harness the full potential of the Cyfuture AI IDE Lab, making it an indispensable tool for advancing AI projects.

# GETTING STARTED WITH CYFUTURE AI IDE LAB

To begin leveraging the capabilities of the Cyfuture AI IDE Lab, users must go through a straightforward step-by-step process. This section will provide detailed instructions on how to log in, access the landing page, select environments, and choose either CPU or GPU plans to optimize your experience on the platform.

#### STEP 1: LOG IN

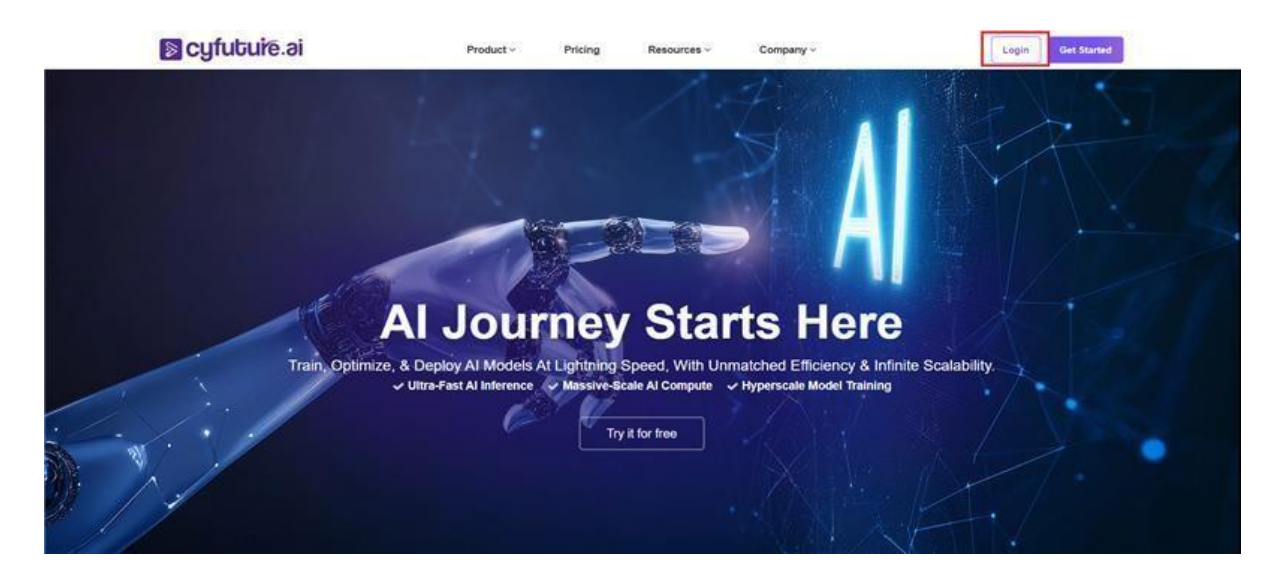

- 1. Access MyAccount Portal: Navigate to the Cyfuture MyAccount portal using your web browser.
- 2. Enter Credentials: Input your username and password in the respective fields. Make sure you have your account information ready.
- 3. Sign In: Click on the "Log In" button to access your account and move towards the AI IDE Lab interface.

# STEP 2: ACCESSING THE LANDING PAGE

| = | S cyfubuirē.ai                                                                                                    |                                                                                                    | L <sup>Q</sup> 🔘                                                                                                    |
|---|----------------------------------------------------------------------------------------------------|----------------------------------------------------------------------------------------------------|----------------------------------------------------------------------------------------------------|
|   | Get Started<br>Al Lab as a Service<br>Cyfuture Al offers a variety of Virtual Compute Nodes tailore nodes, CPU-intensive and high-memory options, GPU nodes effectiveness, Cyfuture Al Spot Instances provide a flexible op<br>Get Started<br>Documentation<br>Deployments | d to different needs, including Linux and Windows-based<br>and Smart dedicated nodes. For those seeking cost<br>stion.           |                                                                                                    |
| * |                                                                                                    | Key Feature of Plan on Cyfuture Al                                                                                               |                                                                                                    |
|   | Ready-to-Use Infrastructure<br>H provides immediate access to pre-configured and optimized<br>graphics processing units (GPUs). It simplifies the process by<br>eliminating the need for manual setup.                                                                     | Cost Efficient<br>Achieve top-tier performance at a fraction of the cost with our<br>flexible hourty or monthly payment options. | EGS<br>High Performance<br>GPU nodes offer high performance computing capabilities,<br>making them suitable for tasks that require intense<br>computational power such as machine learning and scientific<br>simulations. |

- 1. Navigate to the AI IDE Lab: Once logged in, you will be redirected to your account dashboard. Look for the AI IDE Lab option from the menu.
- 2. Get Started: Click on the "Get Started" button to open a new project workspace. This action will take you to the environment selection page.

#### STEP 3: SELECTING AN ENVIRONMENT

| 0                                                                                    | 2                                                                       | 3                                                                                   | 4                                                                       | Summary                          |   |
|--------------------------------------------------------------------------------------|-------------------------------------------------------------------------|-------------------------------------------------------------------------------------|-------------------------------------------------------------------------|----------------------------------|---|
| Image Details                                                                        | GIPU Resource                                                           | GPU Details                                                                         | Manage Node                                                             | Plan Nome<br>Not Selected        | 6 |
| nage Select<br>yfuture Al provides pre-built images including PyTc<br>rquirements.   | orch and Transformers, or users can alternatively d                     | eplay their awn custam images from the contai                                       | ner registry. Select the option that aligns with your                   | Os<br>Ubuntu<br>Version<br>20.04 |   |
| Culture Des Inda                                                                     |                                                                         |                                                                                     |                                                                         | RAM                              | 8 |
| Cytotere Pre-bolid                                                                   |                                                                         |                                                                                     |                                                                         | CPU                              |   |
|                                                                                      |                                                                         |                                                                                     |                                                                         | GPU                              |   |
|                                                                                      |                                                                         |                                                                                     | •                                                                       | Storage                          | 2 |
| Jupyter                                                                              | SciPy                                                                   | TensorFlow                                                                          | iulia                                                                   | GPU RAM                          |   |
|                                                                                      |                                                                         |                                                                                     | Julia                                                                   | Plan                             |   |
| Base-Jupyter<br>Jupyter Lab with Python 3.13.2 and NVIDIA<br>Cuda 12.4 Pre-Installed | Scipy<br>Scipy with Python 3.13.2 and NVIDIA Cuda 12.4<br>Pre-Installed | Tensor Flow<br>Tensor Flow with Python 3.13.2 and NVIDIA<br>Cudo 12.4 Pre-Installed | Julia<br>Julia with Python 3.13.2 and NVIDIA Cuda 12.4<br>Pre-Installed | Total Cost :                     |   |
|                                                                                      |                                                                         |                                                                                     |                                                                         |                                  |   |

1. Choose Environment Image: You will see a list of available preconfigured environments. These environments come equipped with

popular AI/ML frameworks such as TensorFlow, PyTorch, and libraries suited for your needs.

• Tip: Utilize the filter options to narrow down environments tailored to your specific use case. You can filter by Cyfuture Pre-Built Images to find environments that best suit your project requirements.

- 2. Preview the Environment: Hover over each environment to view additional details including supported frameworks, specifications, and example use cases.
- 3. Select Your Environment: Once you have found an environment that meets your needs, click to select it. Your choice will set the foundation for your workspace.

|                                                     | egrated Development                                                        | t Environment Al                                |                            |                       |                         |                            |                                    |                                  |  |
|-----------------------------------------------------|----------------------------------------------------------------------------|-------------------------------------------------|----------------------------|-----------------------|-------------------------|----------------------------|------------------------------------|----------------------------------|--|
| 0                                                   |                                                                            | 2                                               |                            |                       | 3                       |                            | 4                                  | Summary                          |  |
| Image Detail                                        | s                                                                          | GPU Resource                                    |                            |                       | GPU Details             |                            | Manage Node                        | Plan Name<br>Not Selected        |  |
| <b>Cyfuture A</b><br>ly choosing t<br>ervices are u | <b>LI Cluster</b><br>he Cyfuture Cluster, your services<br>ip and running. | s will be launched on the Cyfuture Cluster. The | e services will only becom | e active once resourc | es are available. If re | sources are not available, | there could be a delay before your | Os<br>Ubuntu<br>Version<br>20.04 |  |
| GPU                                                 | CPU                                                                        |                                                 |                            |                       |                         |                            |                                    | RAM                              |  |
|                                                     |                                                                            |                                                 |                            |                       |                         | 1000 C                     |                                    | CPU                              |  |
| All vCPU                                            | ✓ All R4                                                                   | AM ~ All RAM                                    | •                          | NVIDIA V100           | ▼ 1                     | * GPUS                     | •                                  | GPU                              |  |
|                                                     |                                                                            | 24.54                                           |                            |                       |                         |                            |                                    | Storage                          |  |
|                                                     | Plan Name                                                                  | GPU Memory                                      | RAM                        | CPU                   | GPU                     | Price                      | Action                             | GPU RAM                          |  |
| ~                                                   | GPU-Basic-V100                                                             | 32                                              | 8                          | 4                     | 1                       | ₹24/hr<br>₹17,320/Mo       | Select                             | Plan                             |  |
| ~                                                   | GPU-Medium-V100                                                            | 32                                              | 16                         | 8                     | 1                       | ₹ 48/hr<br>₹ 35,040/Mo     | Select                             | Total Cost :                     |  |
|                                                     |                                                                            |                                                 |                            |                       |                         | ₹ 80/br                    |                                    |                                  |  |

## STEP 4: CHOOSING A PLAN

- 1. Plan Options: You will be prompted to select between different computing plans. Cyfuture offers both CPU and GPU options:
  - $\circ\,$  Free Tier (CPU): Ideal for beginners or initial explorations, allowing users to test the platform at no cost.
  - Paid GPU Plans: Suitable for advanced tasks requiring significant computational power, such as intensive model training.
- 2. Select a Plan:
  - Hourly Plans: A pay-as-you-go model that is flexible for users needing temporary access.
  - Committed Plans: Best for ongoing projects and heavy workloads, offering discounted pricing and priority access to highperformance resources.
- 3. Request Additional GPU Resources (If Needed): If the desired GPU configuration is unavailable, you can make a request directly through the platform. You will receive an email notification once your requested resources are ready for use.

# STEP 5: CONFIGURE YOUR ENVIRONMENT

| reate Integrated Development       | nt Environment Al                                                |                                               |             |                             |  |
|------------------------------------|------------------------------------------------------------------|-----------------------------------------------|-------------|-----------------------------|--|
| 0                                  | 2                                                                | 3                                             | 4           | Summary                     |  |
| Image Details                      | GPU Resource                                                     | GPU Details                                   | Manage Node | Plan Name<br>GPU-Basic-V100 |  |
| Environment Details                |                                                                  |                                               | 1           | Os<br>Ubuntu                |  |
|                                    |                                                                  |                                               |             | Version<br>20.04            |  |
| Username                           |                                                                  |                                               |             | RAM                         |  |
| GPU-0011546789                     |                                                                  |                                               |             | CPU                         |  |
| Notebook Type : 🛈 🛛 New Not        | tebook 🔘 Import Notebook                                         |                                               |             | GPU                         |  |
|                                    |                                                                  |                                               |             | Storage                     |  |
| Data Sources                       |                                                                  |                                               |             | GPU RAM                     |  |
|                                    |                                                                  | 0                                             |             | Plan<br>Hourly              |  |
| Workspace Size (GB) : 35           |                                                                  |                                               |             | Total Cost :                |  |
| A Please note that the works       | pace size cannot be reduced in the future but it can be increase | ed upto 5000 GB                               |             | 20                          |  |
| By default your deployment will as | curry minimum 10 GB of starsage space. Over this space each      | additional GB will be charged at #5 per menth |             |                             |  |

- 1. Naming Your Environment: Provide a unique name for your newly created environment. This will help you identify it easily later.
- 2. Choose Your Starting Point: You can choose to start with:
  - New Notebook: This option initializes a blank Jupyter notebook where you can begin coding immediately.

| reate Integrated Develo  | pment Environmer | nt Al        |           |                               |         |         |             |                             |   |
|--------------------------|------------------|--------------|-----------|-------------------------------|---------|---------|-------------|-----------------------------|---|
| 0                        |                  | 2            |           |                               |         |         | 4           | Summary                     |   |
| Image Details            |                  | GPU Resource |           | GPU Details                   |         |         | Manage Node | Plan Name<br>GPU-Basic-V100 |   |
|                          |                  |              |           |                               |         |         |             | Os<br>Ubuntu                |   |
| Node Name                | Image            | Plan Name    | Plan Type | Created At                    | Status  | Lab URL | Actions     | Version<br>20.04            |   |
| -032512081717            | Transformers     | C3.8GB_Free  | Hourly    | 25 March, 2025 12:21 pm       | Running | BADYTET | 1           | RAM                         |   |
|                          |                  |              |           |                               |         |         |             | СРИ                         |   |
|                          |                  |              |           |                               |         |         |             | GPU                         |   |
| Node Detai               | ls               |              |           | Plan Details                  |         |         |             | Storage                     |   |
| Database Name :          |                  |              |           | Cluster Type :                |         |         |             | GPU RAM                     | 3 |
| Status :<br>Created At : |                  |              |           | Plan Name :<br>RAM per pode : |         |         |             | Plan                        |   |
| Created By :             |                  |              |           | CPUs per node :               |         |         |             | ноопу                       |   |
| Database Type :          |                  |              |           | Disk size per node :          |         |         |             | Total Cost :                |   |

# **OPTIONAL CONFIGURATION OPTIONS**

Users have various configuration choices to optimize their environments according to their specific needs:

- Disk Size: The environment allows up to a maximum disk size of 5,000 GB, with a default of 10 GB. It's highly recommended to use this space as your primary workspace to ensure persistent data storage across sessions.
  - You can increase disk size even after the environment is active by modifying settings.
  - Remember, your workspace will be wiped once the associated environment is deleted.

| Step                  | Action Necessary                                         |
|-----------------------|----------------------------------------------------------|
| Log In                | Access MyAccount and enter credentials.                  |
| Landing Page          | Click "Get Started" to open the environments selection.  |
| Select Environment    | Choose a pre-configured environment image.               |
| Choose Plan           | Select between CPU or GPU plans based on requirements.   |
| Configure Environment | Provide a unique name and choose your starting notebook. |

## SUMMARY TABLE OF SETUP STEPS

Following these straightforward steps ensures that you are well on your way to starting your development journey with the Cyfuture AI IDE Lab. Whether you are a beginner or a seasoned professional, the platform is designed to provide a strong foundation to meet all your AI development needs.

# **ENVIRONMENT CONFIGURATION OPTIONS**

In the Cyfuture AI IDE Lab, users have access to a variety of configuration options that allow for tailored setups based on specific project requirements. The flexibility in these configurations ensures that developers can optimize their environments for efficient AI development, whether they are just starting or managing complex projects.

# DISK SIZE CONFIGURATIONS

One of the key aspects of environment configuration is the disk size. The default disk size provided is 10 GB, but users can select sizes of up to 5,000 GB to accommodate their data storage needs.

| Disk Size Option      | Description                                                      |
|-----------------------|------------------------------------------------------------------|
| 10 GB                 | Default disk size, suitable for basic projects.                  |
| Up to 5,000 GB        | Selected based on user needs, ideal for data-intensive tasks.    |
| Automatic Adjustments | Disk size can be increased even after the environment is active. |

Users are recommended to mount their primary workspace at /home/ jovyan , which helps ensure that data persists across sessions and that workspace content remains intact after reboots. If users require more than the allowed disk limit, raising a support ticket will extend their workspace limits.

# PLAN PRICING OPTIONS

Cyfuture offers various pricing plans to cater to different user needs and workloads. Understanding these options will further enhance the experience on the platform:

| Plan Type          | Description                                       | Ideal For                                           |
|--------------------|---------------------------------------------------|-----------------------------------------------------|
| Hourly Plans       | Pay as you go for short-term projects or testing. | Casual users or sporadic tasks.                     |
| Committed<br>Plans | Long-term commitment with discounted rates.       | Frequent users working on large-<br>scale projects. |

The choice between CPU and GPU plans is crucial. For users exploring or running less intensive operations, the Free Tier (CPU) plan is the best option. However, for heavier workloads, such as deep learning model training, GPU plans, especially those with > V100 configuration, are recommended for improved computational performance.

## **ENVIRONMENT IMAGES**

The environments within the Cyfuture AI IDE Lab are primarily based on container images. Users can choose from pre-configured images that come with popular frameworks, or they have the flexibility to customize these images based on their specific requirements:

- 1. Pre-built Images: These images include popular AI/ML frameworks such as PyTorch, Transformers, and more, allowing users to begin their projects without additional configuration steps.
- Customizable Edits: Users have the option to customize pre-built images by installing additional packages or dependencies using tools like pip , apt-get , or by including a requirements.txt file in their workspace. This flexibility means you can start with a solid foundation and evolve your environment as project needs grow.

| Configuration Option | Description                                        |
|----------------------|----------------------------------------------------|
| Disk Size            | Up to 5,000 GB; default is 10 GB, adjustable.      |
| Plan Pricing         | Flexible hourly or committed plans available.      |
| Environment Images   | Use pre-built or customize based on project needs. |

#### SUMMARY OF CONFIGURATION OPTIONS

By leveraging these configuration options, users can create an environment that best meets their needs, allowing them to focus on innovation and development without unnecessary constraints. The ability to adjust disk sizes, select appropriate computational power, and customize their environments enhances productivity and supports complex AI development tasks.

# MANAGING YOUR ENVIRONMENT

Once you have created environments in the Cyfuture AI IDE Lab, effective management is crucial for optimizing your workflow and resources. This section outlines how to view details, make adjustments, and delete your environments, along with essential considerations regarding workspace persistence and resource management.

# VIEWING ENVIRONMENT DETAILS

To manage your environments:

- 1. Access the Manage Environment Page: After creating an environment, you will automatically be redirected to the "Manage Environment" page. If you want to access this later, simply log into the Cyfuture MyAccount portal and navigate to the AI IDE Lab dashboard.
- 2. Details Available: On this page, you will see all your created environments listed, including:
  - Environment Name
  - Status (Active, Inactive, or Terminated)
  - Resource Usage (CPU/GPU allocation and Disk Size)
  - Actions (Edit, Delete, etc.)

## MAKING ADJUSTMENTS

Adjustments to your environment can enhance functionality based on project needs. Some of the key modifications include:

- Configuration Changes:
  - Disk Size: If you need additional storage, you can increase the disk space up to 5,000 GB even after the environment has started. It's advisable to use the provided /home/jovyan directory for persistent file management.
- Technical Configurations:
  - Install Additional Packages: You can modify your environment by including specific libraries or dependencies using package managers ( pip , apt-get ), ensuring that your workspace is

always equipped with the necessary tools.

#### DELETING ENVIRONMENTS

If an environment is no longer required, you can delete it:

1. Select the Environment: From the "Manage Environment" page, identify the environment that you wish to delete.

2. Click Delete: Opt for the delete action to remove the environment. Be cautious, as this action is irreversible and will permanently erase all associated data.

## **IMPORTANT CONSIDERATIONS**

- Workspace Persistence: Remember that your workspace will be deleted automatically once the associated environment is terminated. Always back up critical data externally if needed.
- Resource Management: Regularly monitor resource usage to avoid exceeding the limits of your selected plan. If you anticipate needing more computational power or storage, consider switching to a committed plan for better resource access and lower costs.

| Action             | Description                                                         |
|--------------------|---------------------------------------------------------------------|
| View Details       | Check environment status, resource usage, and actions.              |
| Make Adjustments   | Change disk size and install packages as needed.                    |
| Delete Environment | Permanently remove environments when no longer needed.              |
| Considerations     | Pay attention to workspace persistence and manage resources wisely. |

## SUMMARY OF MANAGEMENT ACTIONS

By actively managing your environments in the Cyfuture AI IDE Lab, you can optimize your AI development process, ensuring that each project meets its requirements efficiently and effectively.